# **User Guide for the Student Portal**

Link: https://stdportal.tdtu.edu.vn/

#### **Home Page:**

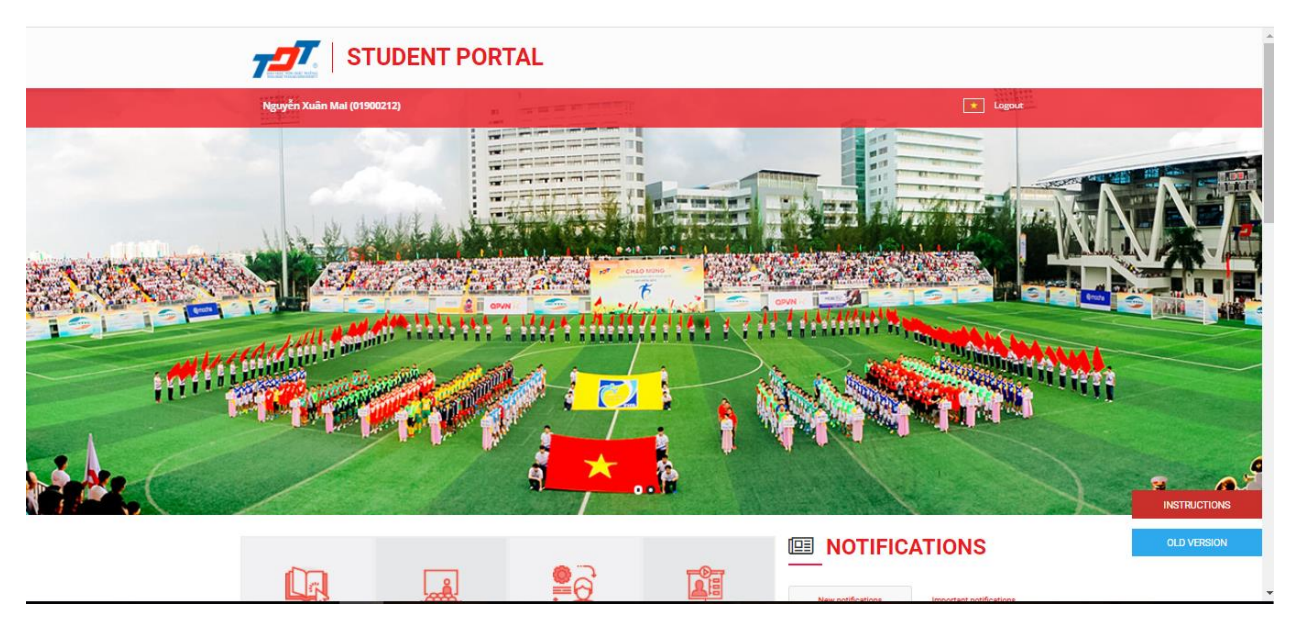

### Log in:

-To access the portal, students must enter the link and then log in

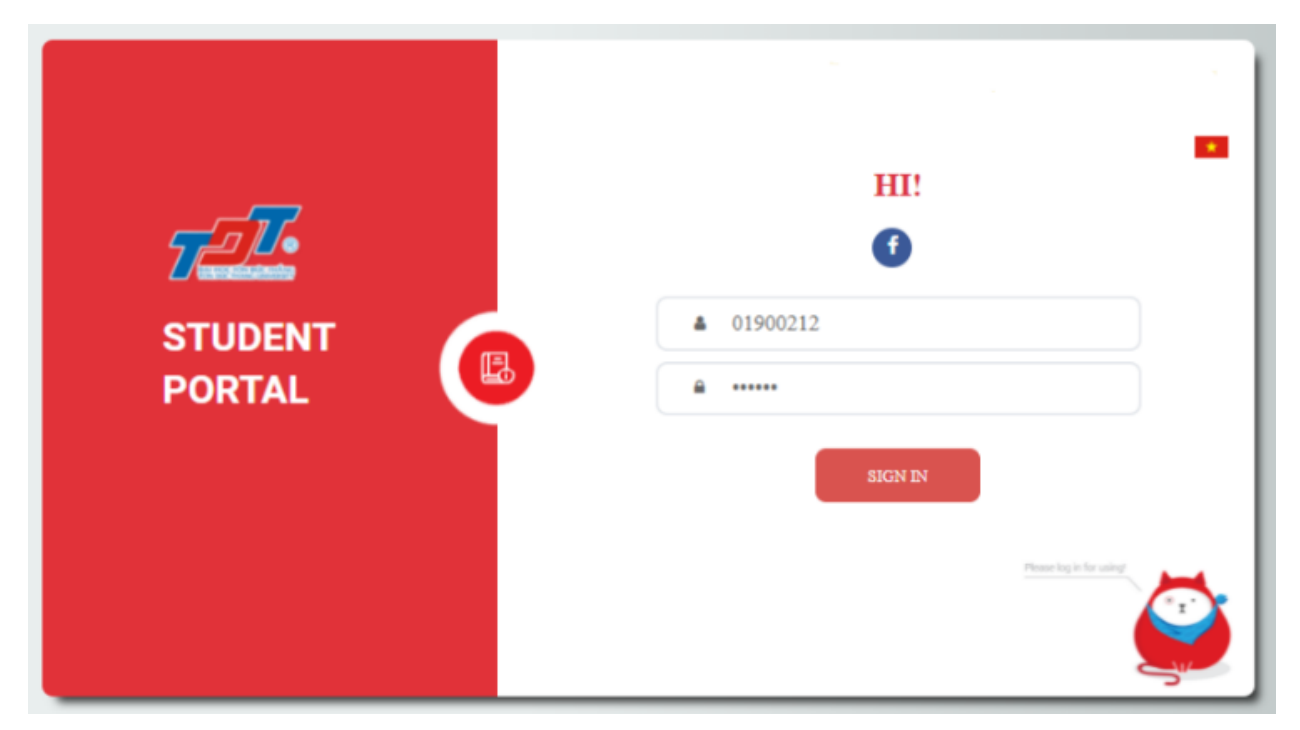

## **Basic manipulations:**

- 1. Student's name
- 2. Switch language
- 3. Log out

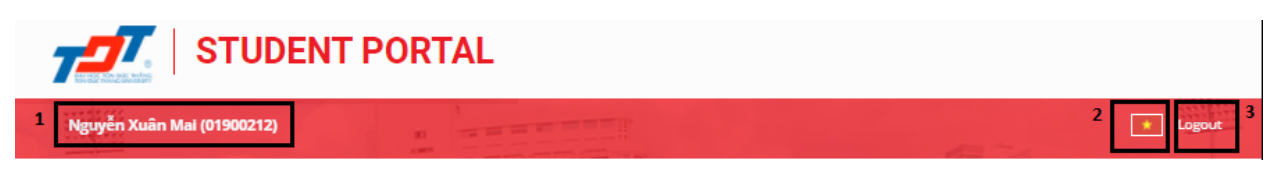

- 4. Links to other informational websites
- 5. News
- 6. Notifications
- 7. Back to the old portal pagee

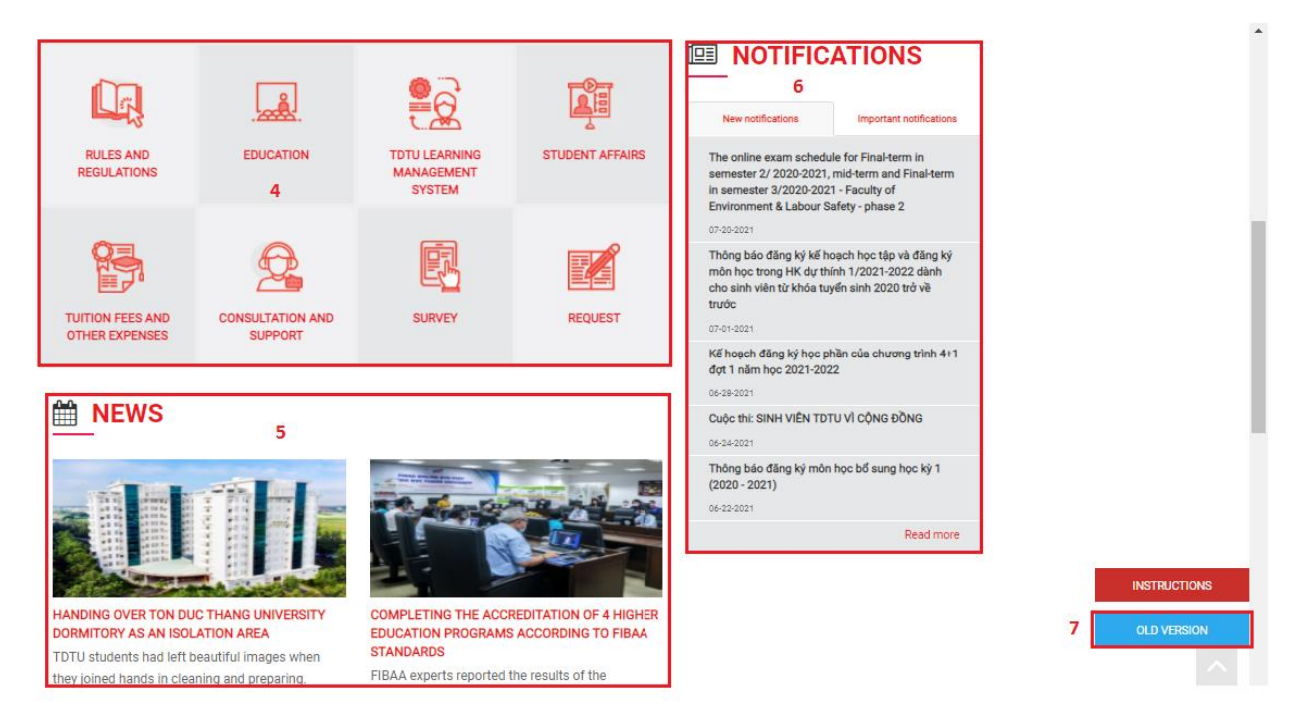

## **Rules and Regulations**

- Students click on the icon with the image below to go to the Rules and Regulations page

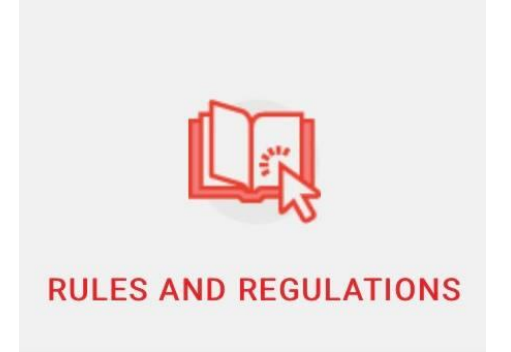

| T I.                                                                     | QUI CHẾ - QUI ĐỊNH                                                       | 🚺 Lý Kim Phát 🛩 🧾         |
|--------------------------------------------------------------------------|--------------------------------------------------------------------------|---------------------------|
| Lý Kim Phá 🗇                                                             | >                                                                        |                           |
| <ul> <li>Qui chế - Qui định</li> <li>Cổng thông tin sinh viên</li> </ul> | Qui chế - Qui định                                                       |                           |
|                                                                          | Chọn khoa/phòng ban                                                      | Làm mới 🕈                 |
|                                                                          | PHỤ LỤC MỘT SỐ NỘI DUNG VI PHẠM VÀ HÌNH THỨC XỬ LÝ NGƯỜI HỌC SAU ĐẠI HỌC | Phòng CTHSSV   22/01/2021 |
|                                                                          | QUI CHẾ CÔNG TÁC NGƯỜI HỌC TRÌNH ĐỘ SAU ĐẠI HỌC                          | Phòng CTHSSV   22/01/2021 |
|                                                                          | <u>«</u> « <mark>1</mark> 3 »                                            |                           |
|                                                                          |                                                                          |                           |
|                                                                          |                                                                          |                           |
|                                                                          | 2019 © Tổ phần mềm - Trung tâm Công nghệ Thông tin Ứng dụng              |                           |

### Education

- Students click on the icon with the image below to go to the Education page

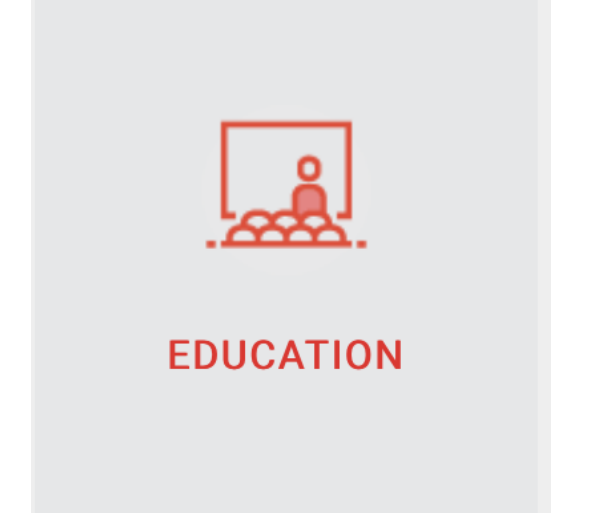

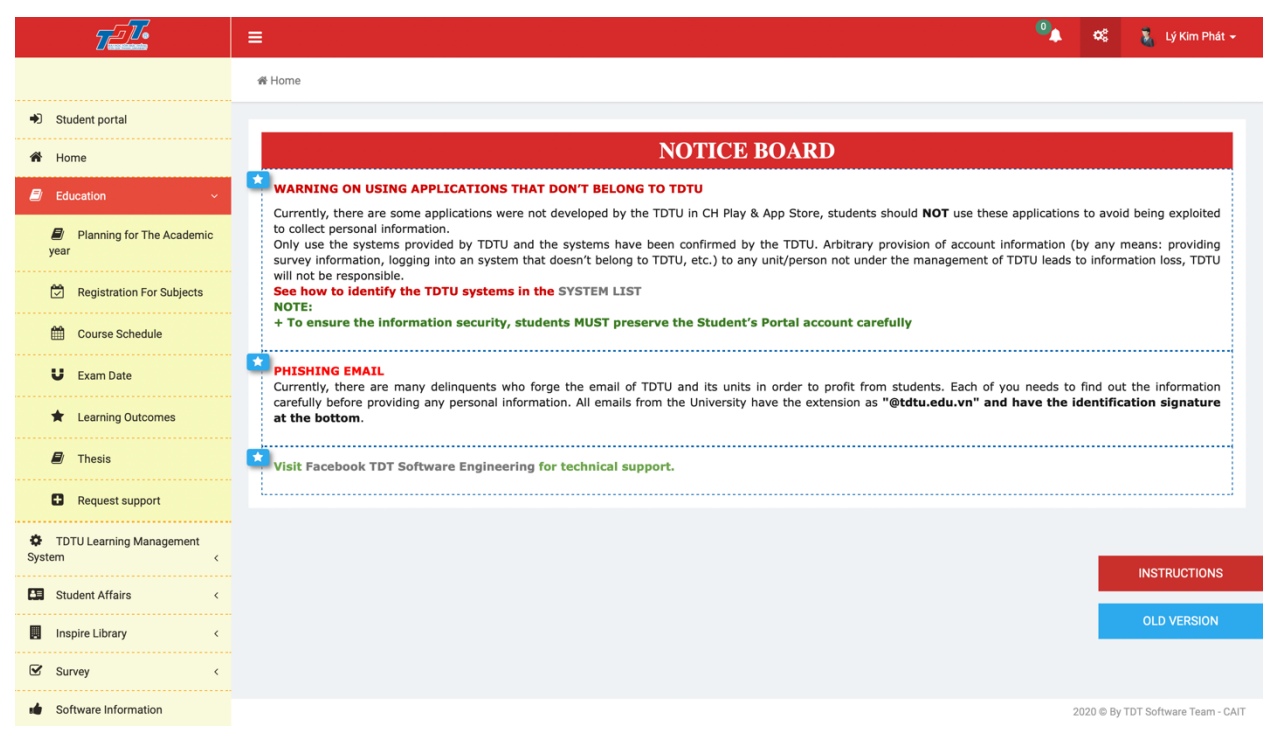

## **TDTU Learning Management System**

- Students click on the icon with the image below to go to the TDTU learning management system page

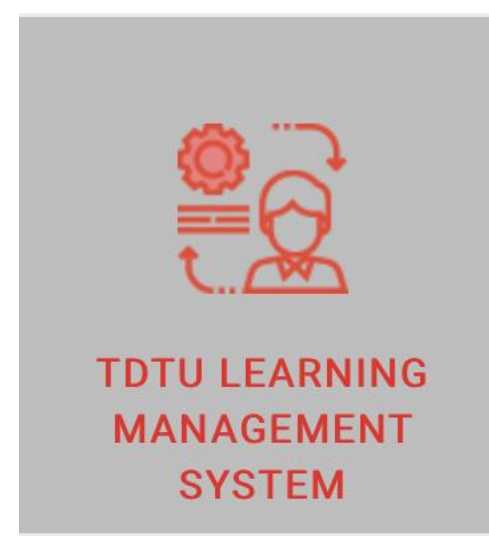

| 🍘 Home                                                                                                    | NOTICE BOARD                                                                                                    |  |  |  |  |  |  |  |
|----------------------------------------------------------------------------------------------------|----------------------------------------------------------------------------------------------------|--|--|--|--|--|--|--|
| Education <  Control Learning Management System  Elearning  Elearning  Elearning (new)                                                          | <ul> <li>WARNING ON USING APPLICATIONS THAT DON'T BELONG TO TDTU</li> <li>Currently, there are some applications were not developed by the TDTU in CH Play &amp; App Store, students should NOT use these applications to avoid being exploited to collect personal information.</li> <li>Only use the systems provided by TDTU and the systems have been confirmed by the TDTU. Arbitrary provision of account information (by any means: providing survey information, logging into an system that deen't belong to TDTU, etc.) to any unit/person not under the management of TDTU leads to information loss, TDTU will not be responsible.</li> <li>See how to identify the TDTU systems in the SYSTEM LIST NOTE:</li> <li>+ To ensure the information security, students MUST preserve the Student's Portal account carefully</li> </ul> |  |  |  |  |  |  |  |
| <ul> <li>Student Affairs &lt;</li> <li>Inspire Library &lt;</li> <li>Survey &lt;</li> <li>Software Information</li> <li>Instructions</li> </ul> | <ul> <li>PISHING EMAIL Currently, there are many delinquents who forge the email of TDTU and its units in order to profit from students. Each of you needs to find out the information carefully before providing any personal information. All emails from the University have the extension as "@tdtu.edu.vn" and have the identification signature it the bottom.</li> <li>Visit Facebook TDT Software Engineering for technical support.</li> </ul>                                                                                                    |  |  |  |  |  |  |  |
|                                                                                                    |                                                                                                    |  |  |  |  |  |  |  |

### **Student Affairs**

- Students click on the icon with the image below to go to the Student Affairs page

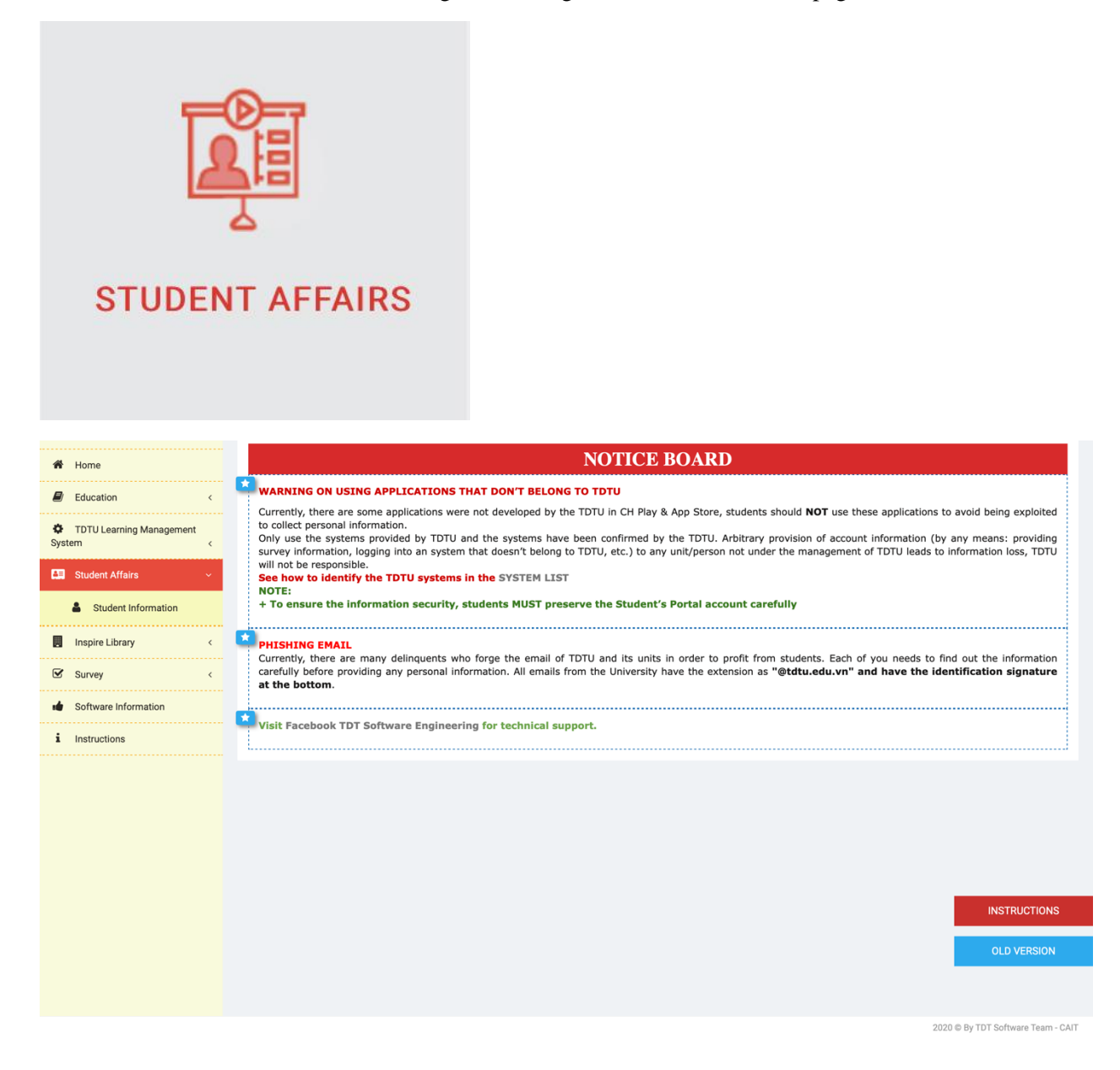

### **Tuition Fee**

-Students click on the icon with the image below to go to the Tuition page

| TUITIC<br>OTHE                                     | ON FEES AND<br>R EXPENSES                                                                     |                                            |                          |                                                  |                                                |                                                       |                      |  |  |  |  |
|----------------------------------------------------|-----------------------------------------------------------------------------------------------|--------------------------------------------|--------------------------|--------------------------------------------------|------------------------------------------------|-------------------------------------------------------|----------------------|--|--|--|--|
| THÔNG TIN HỌC PHÍ - LỆ PHÍ Nguyễn Võ Cát Tường 🏠 🐫 |                                                                                               |                                            |                          |                                                  |                                                |                                                       |                      |  |  |  |  |
|                                                    | Học phí - Chi phí   Tuition - (                                                               | Charges Sử dụn                             | g dịch vụ   Use          | of service HD Tha                                | nh toán học phí   Instructic                   | ons on how to pay for tuition                         |                      |  |  |  |  |
| Học kỳ   Semester                                  |                                                                                               |                                            |                          |                                                  |                                                |                                                       |                      |  |  |  |  |
|                                                    | Học phí   Tuition Chi phí khác   Other charges Mã giao dịch ngân hàng   Bank transaction code |                                            |                          |                                                  |                                                |                                                       |                      |  |  |  |  |
|                                                    | NỢ KỲ TRƯỚC<br>(Previous Pending<br>Charges)                                                  | HỌC PHÍ HỌC<br>Kỳ<br>(Semester<br>Tuition) | MIĔN GIÀM<br>(Reduction) | TÔNG HP PHẢI<br>NỘP<br>(Total tuition<br>unpaid) | TỔNG HỌC PHÍ ĐÃ<br>NỘP<br>(Total tuition paid) | SỐ TIÈN CÒN PHẢI NỘP<br>(Remaining unpaid<br>tuition) | GHI<br>CHÚ<br>(Note) |  |  |  |  |
|                                                    | (1)                                                                                           | (2)                                        | (3)                      | (4) = (1) + (2) - (3)                            | (5)                                            | (6) = (4) - (5)                                       | (7)                  |  |  |  |  |
|                                                    | Lịch sử thanh toán   Payment history                                                          |                                            |                          |                                                  |                                                |                                                       |                      |  |  |  |  |
|                                                    | Ngày đóng<br>(Date of payment)                                                                |                                            | Số tiền<br>(Amount)      |                                                  | Hình thức thanh toán<br>(Method of payment)    |                                                       |                      |  |  |  |  |
|                                                    | Hình thức thanh toán: TM: tiền                                                                | mặt. CK: Chuyển kh                         | oàn   Method of          | payment: TM - Cash; (                            | CK: Transfer                                   |                                                       |                      |  |  |  |  |

### **Consultation and support**

-Students click on the icon with the image below to go to the Support Counseling page

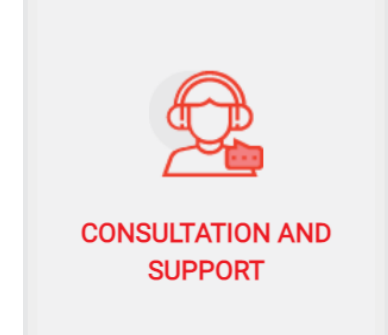

#### Survey

-Students click on the icon with the image below to go to the Survey page

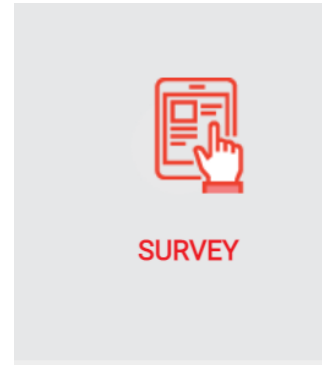

### Request

-Students click on the icon with the image below to go to the Survey page

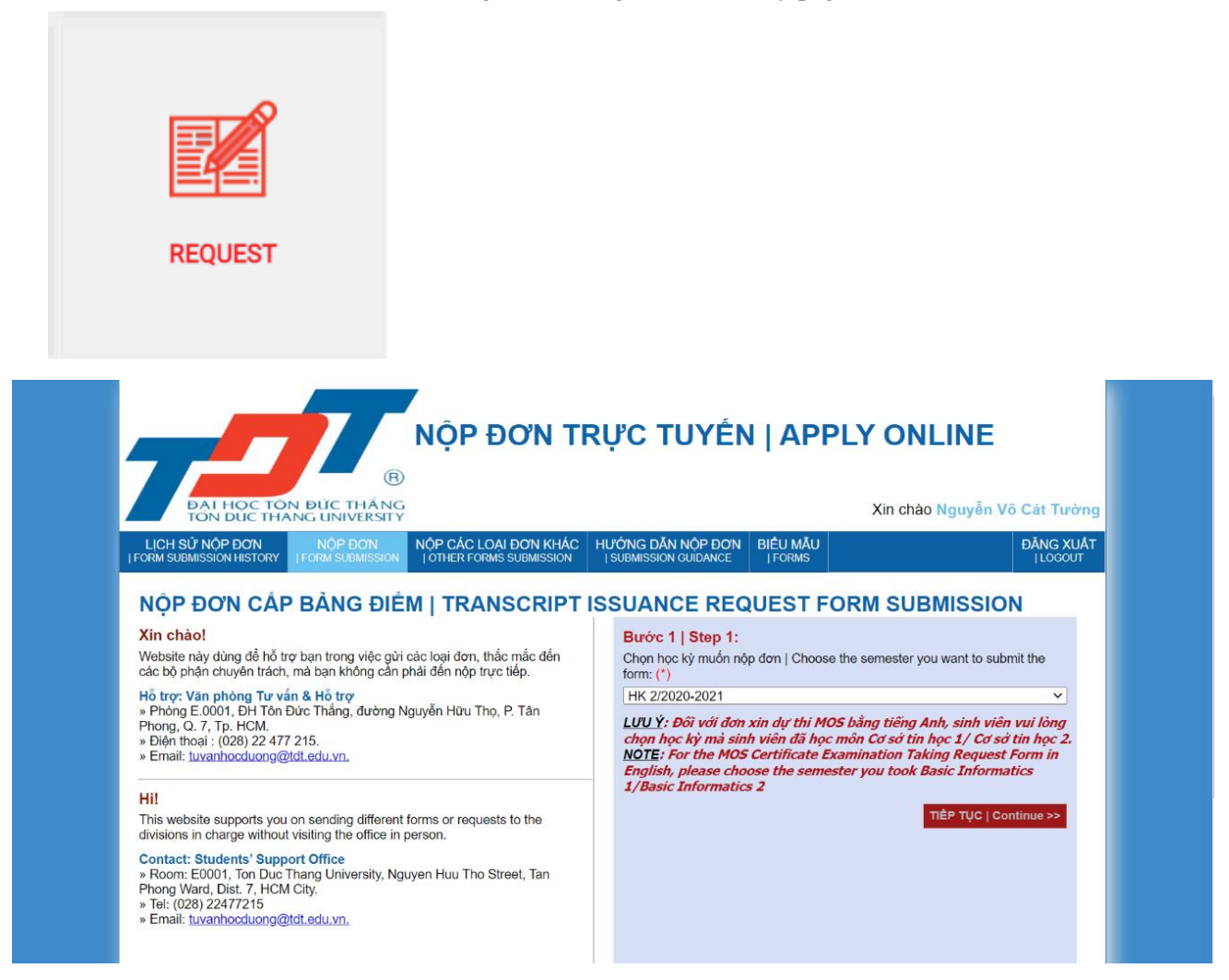